## วิธีการบันทึกค่าเล่าเรียนตามที่สถานศึกษาเรียกเก็บ ในระบบ e-Studentloan

โดย พฤทธิ์ เด่นโกวิท มหาวิทยาลัยราชภัฏจันทรเกษม

นักศึกษาต้องบันทึกจำนวนค่าเล่าเรียน (ค่าเทอม,ค่าหน่วยกิต,ค่าธรรมเนียมการศึกษา) ตามที่สถานศึกษาเรียกเก็บ ในระบบ e-Studentloan ตามระยะเวลาที่มหาวิทยาลัยกำหนด ปฏิบัติดังนี้

 สั่งพิมพ์ใบแจ้งยอดการชำระเงิน จากระบบบริการการศึกษา <u>http://reg.chandra.ac.th</u> จะปรากฏภาพ ดังนี้

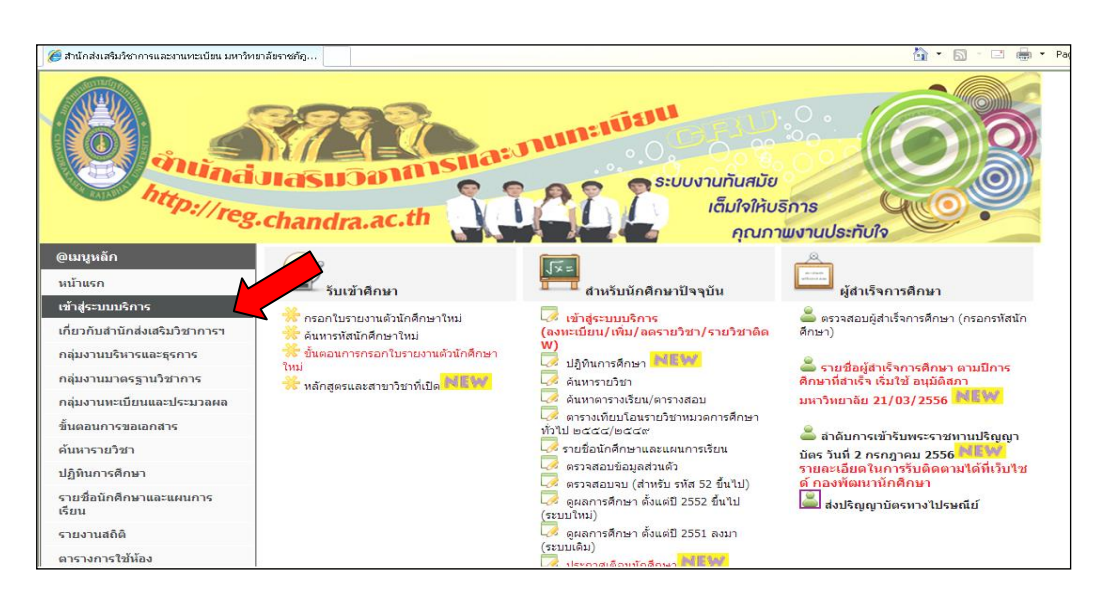

## เลือกเมนู ผลการลงทะเบียน

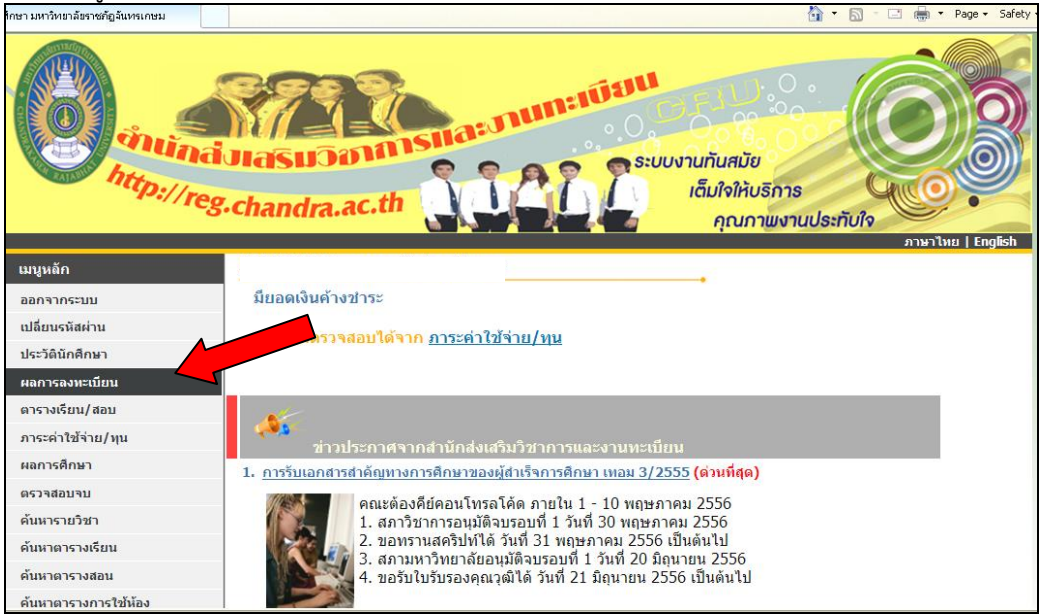

## จะปรากฏภาพหน้าจอ เลือก "พิมพ์ใบแจ้งยอดการชำระเงิน"

| עמוזיניעער פאן פוערו אער מוזי |                                                                                                    |
|-------------------------------|----------------------------------------------------------------------------------------------------|
| thtp://                       | reg.chandra.ac.th                                                                                                    |
| เมนูหลัก                      | 5311210420: นางสาวกันธิมา จิตรมา                                                                                                 |
| ຄະແນນ                         | ผลองทะเบียน                                                                                                    |
|                               | florsdows (2556 ) / 1                                                                                                    |
| 1021100                       |                                                                                                    |
|                               | พิมพ์ใบรายวิชาช่วงถอนติด W 🥕 พิมพ์ใบแจ้งยอดการชำระเงิน 🥕                                                                         |
|                               | รายวิชาที่ลงทะเบียนทั้งหมด                                                                                                    |
|                               | รหัสวิชา รหัสอ้างชื่อวิชา ลงทะเบียน หน่วย กลุ่มเกรด<br>อิง                                                                       |
|                               | EDUC4203 3020788 Learning Experiences GD 3 101<br>Management in Mathematics<br>กระบวนการจัดประสบการณ์การ<br>เวียนรัวชาคณิตศาสตร์ |
|                               | EDUC4801 3020874 Practicum 1 GD 2 101<br>ปฏิบัติการวิชาชีพครู 1                                                                  |
|                               | EDUC4904 3020898 Classroom Action Research GD 2 101<br>การวิจัยปฏิบัติการในชั้นเรียน                                             |
|                               | MATH3303 3002548 Discrete Mathematics GD 3 101<br>คณิตศาสตร์เต็มหน่วย                                                            |
|                               | MATH3702 3022937 Computer Assisted GD 3 101<br>Instruction in Mathematics<br>คอมพิวเตอร์ช่วยสอน<br>คณิตศาสตร์                    |

คลิกเมาท์ขวา เลือก Download File... จะปรากฏหน้าจอ เลือก Open จะปรากฏ

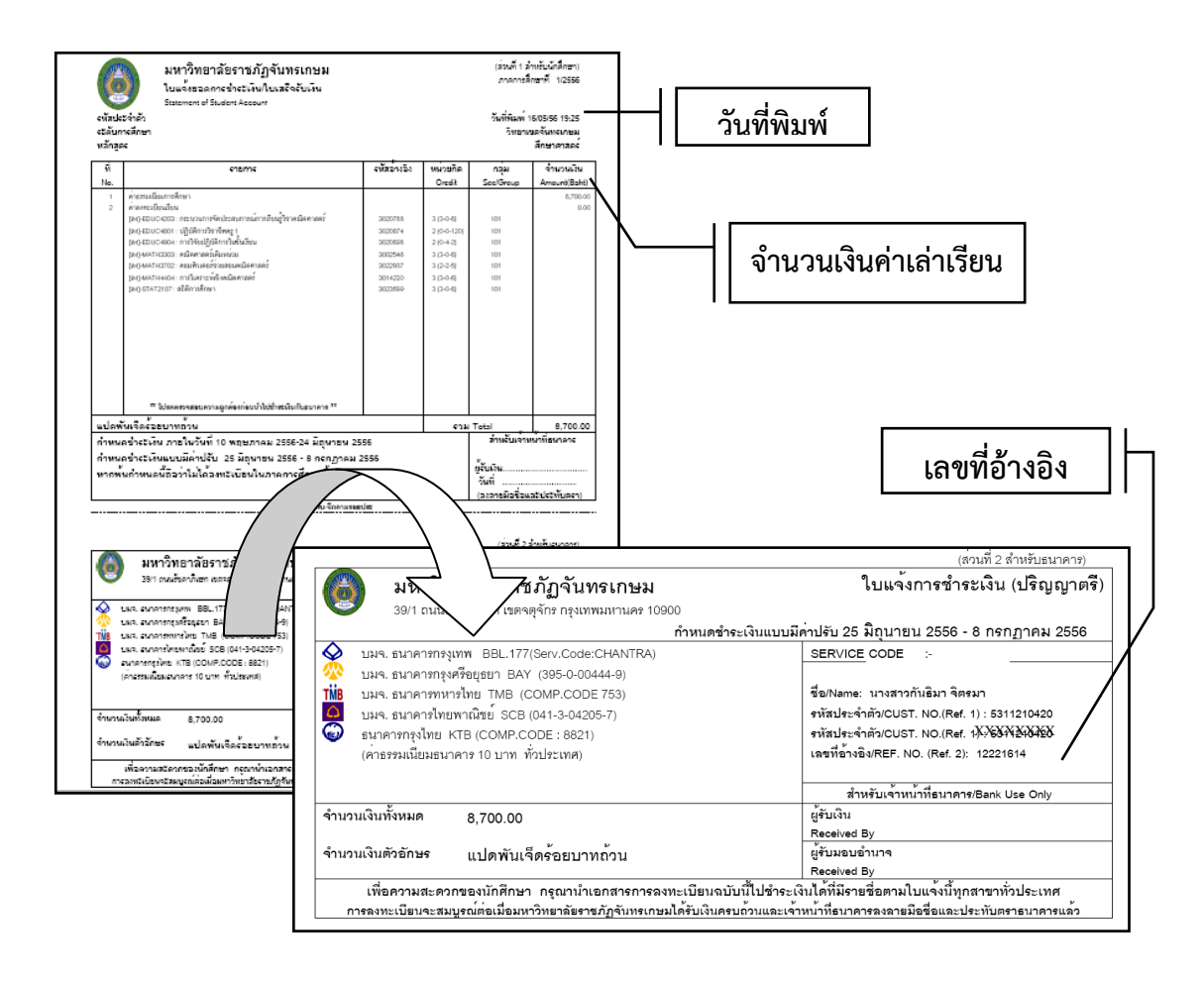

2. Login เข้าระบบ e-Studentloan เลือกเมนู "บันทึกจำนวนเงินค่าเล่าเรียน" จะปรากฏภาพ ดังนี้

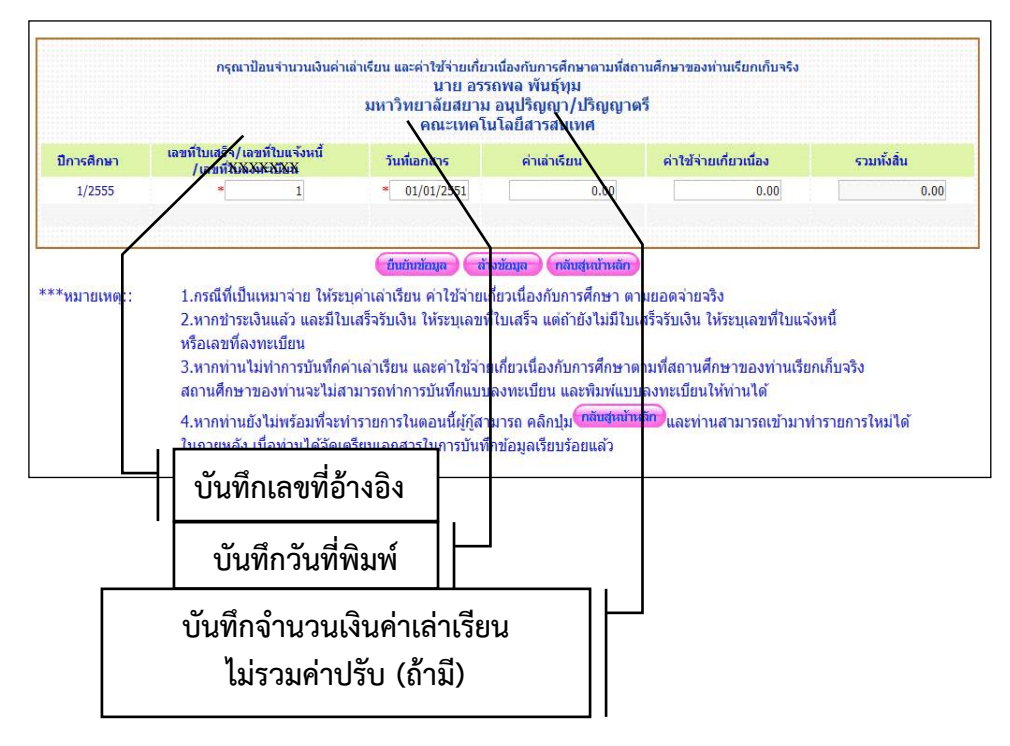

บันทึกข้อมูลแล้ว เลือก "ยืนยันข้อมูล" และ "กลับสู่หน้าหลัก"